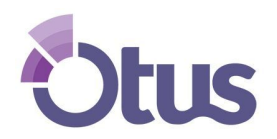

# Haga una Cuenta Familiar en Otus

# NOMBRE DEL ESTUDIANTE: \_\_\_\_\_

CODIGO ESCOLAR:

Step 1: Vaya a my.otus.com

Step 2: Haga clic "Create a New Account"

|                       | email                        |  |
|-----------------------|------------------------------|--|
|                       | password                     |  |
|                       | Remember me Forgot password? |  |
|                       | Log In                       |  |
|                       | Create a New Account         |  |
|                       | Or log in with               |  |
|                       | G C 📲                        |  |
|                       |                              |  |
| Copyright 2018 © Otus |                              |  |

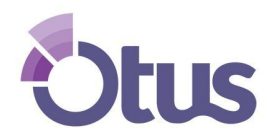

#### **Create an Otus Family Account**

#### Step 3: Haga clic FAMILY en el menu

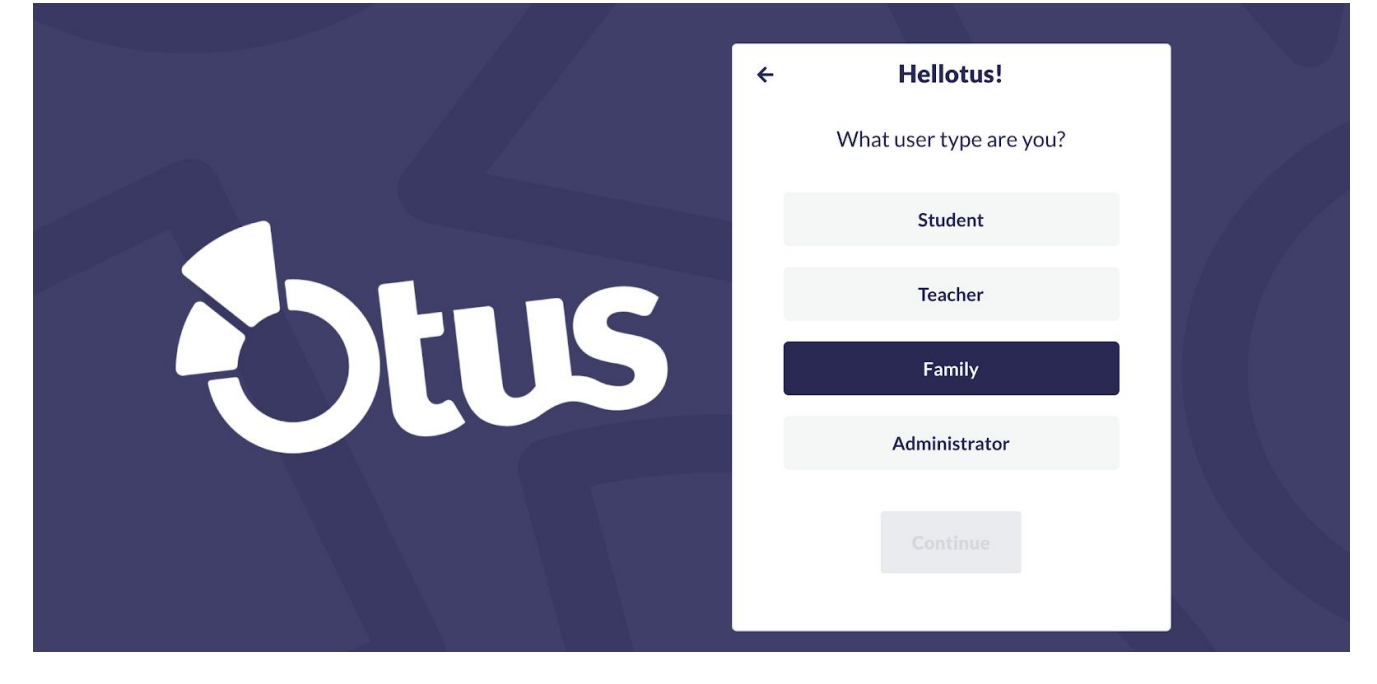

#### Step 4: Entre la informacion familiar

| ← Nice to I  | Meet You |  |
|--------------|----------|--|
| John         |          |  |
| Smith        |          |  |
| US (+1)      | ~        |  |
| 555-555-5555 |          |  |
| Con          | tinue    |  |

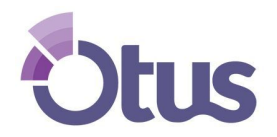

#### **Create an Otus Family Account**

# Step 5: Haga clic Finish

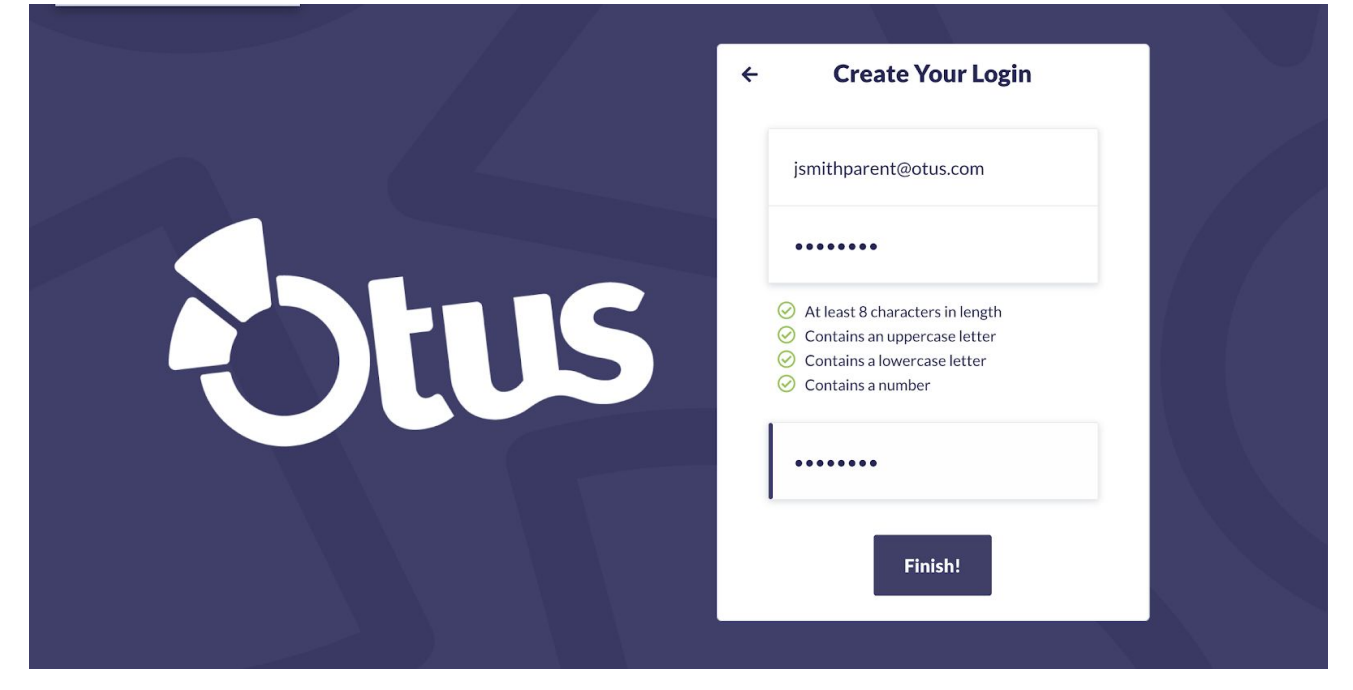

#### Step 6: Haga clic ADD A STUDENT

| Stus               |             |   |
|--------------------|-------------|---|
| O My Students      |             |   |
| Gradebook          | My Students |   |
| Classes            |             |   |
| Portfolio          |             |   |
| Y Learning Profile |             |   |
| Blog               |             |   |
| E Bookshelf        |             |   |
| 📅 Calendar         |             |   |
| ? Help             |             |   |
|                    |             | Q |

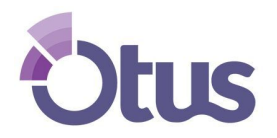

### **Create an Otus Family Account**

# **Step 7:** Entre el STUDENT CODE (codigo del estudiante) y elija la relacion al estudiante en el menu. Haga clic DONE cuando complete esta porcion.

| Stus               | _           |                     |   | JOHN SMITH<br>LOGOUT   PROFILE |
|--------------------|-------------|---------------------|---|--------------------------------|
| O My Students      | Mr. Student | Add a Student       | × | A Add Student                  |
| Gradebook          | My Student  | Student Code        |   |                                |
| Classes            |             | Choose Relationshin |   |                                |
| Portfolio          |             | Father              |   |                                |
| Y Learning Profile |             | Mother              |   |                                |
| Blog               |             | Grandfather         | _ |                                |
| Bookshelf          |             | Grandmother         |   |                                |
| Calendar           |             | Uncle               |   |                                |
| ? Help             |             | Aunt                |   |                                |
|                    |             | Guardian            |   |                                |
|                    |             | <b>T</b> .          |   | Q                              |